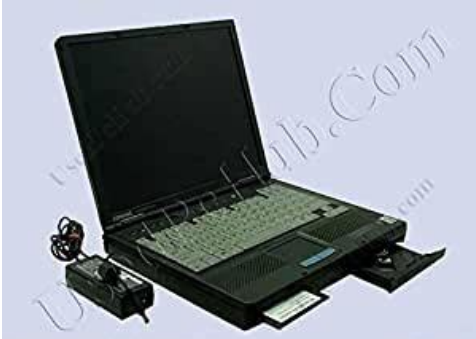

Compag Armada E500 With 14" LCD

File Name: compaq armada pp2060 manual.pdf Size: 2852 KB Type: PDF, ePub, eBook Category: Book Uploaded: 11 May 2019, 21:46 PM Rating: 4.6/5 from 664 votes.

#### **Status: AVAILABLE**

Last checked: 16 Minutes ago!

In order to read or download compaq armada pp2060 manual ebook, you need to create a FREE account.

**Download Now!** 

eBook includes PDF, ePub and Kindle version

| Π | Rec | ister | a | free | 1 | month | <b>Trial</b> | Account. |  |
|---|-----|-------|---|------|---|-------|--------------|----------|--|
| _ |     |       |   |      |   |       |              |          |  |

**Download as many books as you like (Personal use)** 

UsedPcHub.Co

**<u>Cancel the membership at any time if not satisfied.</u>** 

**Join Over 80000 Happy Readers** 

### **Book Descriptions:**

We have made it easy for you to find a PDF Ebooks without any digging. And by having access to our ebooks online or by storing it on your computer, you have convenient answers with compaq armada pp2060 manual . To get started finding compaq armada pp2060 manual , you are right to find our website which has a comprehensive collection of manuals listed.

Our library is the biggest of these that have literally hundreds of thousands of different products represented.

×

# **Book Descriptions:**

# compaq armada pp2060 manual

We delete comments that violate our policy, which we encourage you to read. Discussion threads can be closed at any time at our discretion. Please use the box above to search for any other information.Computer Battery Pack MultiBay Battery Pack AC Adapter Battery Charger Auto Adapter Aircraft Adapter Docking Stations Modem. Agency Series NumberRegulatory Notices B1.To ensure continued safe and reliable operation, use agency series numbers for product identification. appendixJapanese Notice. German Ergonomics NoticeThe Compag Series PP2000 of the airline.Computer Battery Pack MultiBay Battery Pack AC Adapter Battery Charger Auto Adapter Aircraft Adapter Docking Stations Modem. Agency Series NumberRegulatory Notices B1 appendixAs an Energy Star Partner, Compaq Computer Corporation has determined the product meets the Energy Star guidelines for this computer. Japanese Notice. German Ergonomics Notice. The full list of Compaq Armada E500 specs will help you to understand all pros and cons of this laptop quickly. Especially pay attention to such specification as processor, video card, display, weight and battery life. This info shows if Compag Armada E500 is really a best buy or you should continue your search for similar notebooks. Check the offers from Ebay and Amazon for used and new Compag Armada E500 with price to select the best deal. The Armada E500 runs Intel Pentium III 700 MHz processor. The 64 MB of memory is a very low capacity which will not be enough to do almost any real work on your laptop. If you need more memory, the memory is expandable up to 512 MB. This model is equipped with a small 12 GB HDD. Hard drives are cheap however they are significantly slower than SSD and Hybrid drives.Compag Armada E500 compared to rivals List of all laptops like Compag Armada E500. Compare tech specs of this model to its rivals to find out what notebook has better processor, video card, screen and battery

life.http://www.istitutogamma.it/public/casio-3311-watch-manual.xml

• compaq armada pp2060 specs, compaq armada pp2060 manual, compaq armada pp2060 manual download, compaq armada pp2060 manual pdf, compaq armada pp2060 manual free, compaq armada pp2060 manual 2017.

That means that SpecsPRO can help you to select the best laptop for now easily. Just check the list of Compag Armada E500 comparison to its rivals and look for the notebook with the most powerful specs. Sony VAIO PCGF403 Sony VAIO PCGF560 Sony VAIO PCGFX201 Sony VAIO PCGF305 Sony VAIO PCGF650K Sony VAIO PCGF570 Sony VAIO PCGF560K Sony VAIO PCGF540K Compaq Armada M700 Sony VAIO PCGF190 Toshiba Satellite M115S1061 Sony VAIO PCGF707 Sony VAIO PCGF807K Compag Armada E500 videos It is very important that you watch a few Compag Armada E500 video tests and reviews from Youtube. Videos are the easiest way to receive full info about laptops specs and performance which will help you to make a right decision in your purchase. Compag Armada E500 reviews by users and experts SpecsPRO offers you to get acquainted with useful Compaq Armada E500 user reviews and tests by CNET, TechRadar and other experts. They can be very useful during the process of selecting a new laptop. If you already own the notebook please share your opinion and rate it. Compag Armada E500 rating will help greatly other users. Have you already bought this laptop. Rate Compag Armada E500 to help other customers! 1 2 3 4 5 6 7 8 9 10 Newest first Oldest first 0 reviews by experts 0 reviews by users Add review Write your review Compaq Armada E500 Your rating required What is the level of laptop performance. What is the best price for today. On SpecsPRO you will find answers to all these questions and also lots of useful comparisons Compag Armada E500 specs are compared with all similar notebooks. And if you are sure that you want to buy this laptop you will get info about the cheapest cost of Compag

Armada E500 on this page. CNET Reviews indepth product review includes full specifications of the HP Compaq Armada E500 Pentium III 800 MHz, 64 MB, 10 GB. Read detailed specs.Technical characteristics. CNET Reviews indepth product review includes full specifications of the Compaq Armada E500

15.<u>http://www.alexandrapanayotou.com/web/images/static/casio-32kb-digital-diary-sf-4300a-manual.</u> <u>xml</u>

Compag Laptops Laptops Etc, Quality Goods And Quality Service. CNET Reviews indepth product review includes full specifications of the Compaq Armada E500 12.1. Initiates and exits Suspend. Turns on the computer if it is off. When used with the Fn key on the computer, the Suspend button initiates Hibernation. Continued. Power switch. Controls the speaker volume. Accepts a CD drive, DVD drive, SuperDisk LS120 drive, second hard drive, third battery pack, or a weight saver. Integrated tuned loudspeaker ports that allow airflow to and from the internal stereo speakers. Provides integrated pointing device functions. Left Side Components. ComponentRetractable feet on the rear base of the computer that open and lock into place in order to angle the keyboard to a more comfortable position. Holds the primary battery pack. Tilt foot. Battery bay. Right Side Components. ComponentSlots that support Type II or Type III PC Cards, such as modem, hard drive, or network cards. These slots accept 16bit PC Cards and 32bit Cardbus Cards. Connects to an external microphone.Infrared signals for communicating with another computer. Links to another IrDAcompliant device for wireless communication. Connects a television to the computer.Connects to an AC adapter when the battery or charge battery are not operating. Allows connection to Universal Serial Bus USB a printer. Connects an external keyboard or mouse. Power connector. USB connector. Releases the hard drive. Provides access to the primary hard drive. A security screw prevents unauthorized access to the hard drive. Use a standard screwdriver to remove the screw. Releases the primary battery pack. Status Indicator Lights. LightTo drop the item, release the pressure. To drop the item, release the pressure. Position the cursor over the selection, then press the Scroll pointingstick button to move up or down. Scrolling. Hotkeys. Switching the Image. In Windows 95 or Windows jack. Setting a Power Conservation Level.

Select the Battery Conservation Settings tab. Displaying System Information. NOTE The number beside System BIOS is the version number of your system ROM. Stretching TextTo disable the embedded numeric keypad, toggleTo change the language, press F2. For navigation instructions, press F1. Reference the following illustration and table for the location and description of your computers Easy Access Buttons. Easy Access Buttons. No. Button Function. To add a new scheme 1. Doubleclick the Easy Access Buttons icon located on the Windows Taskbar. To delete a scheme 1. Doubleclick the Easy Access Buttons icon located on the Windows Taskbar. The Easy Access Buttons icon on the taskbar will appear with a red X on top to indicate the buttons have been disabled. You can still access the button functions if you open the Easy Access Buttons window. With only one battery pack installed, turn off the computer or initiate Hibernation before removing a battery, or connect to external AC power before removing the battery pack. Using a New Battery PackInsert a battery pack into the battery bay with the large label on the battery pack facing up and the battery contacts facing in. Push the battery pack into the battery bay until it is firmly seated. NOTE The display, processor, and drive components use the majority of battery power. To maximize battery pack life, use the following guidelines s Select the High level of power management not available under Windows 98.Disconnect external equipment that does not have its own power source. External equipment connected to the computer drains the battery pack. Exit modem programs when you are not using them. Remove a PC Card when you are not using it. Charge a battery pack inserted in the computer. External power supplied through Suspend, called Standby in Windows 98 and Windows 2000 Professional, is an energysaving feature that reduces power to system components that are not being used.

### http://www.raumboerse-luzern.ch/mieten/bosch-wall-oven-installation-manual

Returning to work saved in Hibernation takes a little longer than returning to work placed in Suspend Standby, but is much faster than returning to your place manually after restarting the computer. Initiate Hibernation. Restore from Hibernation. Slide power switch. Identifying LowBattery ConditionsWhen a battery pack that is the only source of power available to the computer reaches a lowbattery condition s The system beeps five times.Restoring from Hibernation After Resolving a Critical LowBattery Condition. Slide the power switch. NOTE An optional Aircraft Power Adapter cannot be used toIn Windows 95 and Windows 98. Task. View the total battery power remaining in the system. Access the Power tab in the Power Properties window. Open battery meter in a popup window. ProcedureTo access the tabA calibration cannot resume if the calibration is stopped or if the computer is shut down during a calibration. An interrupted calibration must be restarted. After calibration, a battery pack must be charged before it can be used to run the computer.Depending on your operating system, you can set timeouts that are specific to various conditions, components, or procedures as well as specify the duration of those timeouts. Many power preferences consist of timeout settings.Procedure from Control Panel. In Windows NT 4.0, create a general level of power use that applies whenever the computer is running on external AC or DC power. You can enter settings for However, in Windows 98Processor speed is managed by the operating system. The easiest way to turn off power to a PC Card is to remove the PC Card. You can increase, decrease, and allocate computer power by setting power preferences. Battery Conservation LevelTo select a preset or set a custom battery box. Clear the Auto insert notification check box. Using the SpeedStep Window. Select OK in the Advanced window. Select OK or Apply in the main SpeedStep window.Select OK in the Advanced window.

### https://infocorrosion.com/images/ca-faver-manual.pdf

Select OK or Apply in the main SpeedStep window. Managing PowerConserving Battery Power. Battery Power Conservation ChecklistExit modem applications and turn off local area network LAN connections when you are not using them. Conserving Battery Power in Windows 98Bay Configuration. Functional Bay. MultiBay. Devices Supported. CD drive DVD drive LS120 Drive Second hard drive Diskette Drive Third battery pack. Power State. On On Off Off On On On On. DualBay Battery bay. Diskette drive Second battery pack Primary battery pack. Removable drives such as the hard drive, CD or DVD drive, diskette drive, and LS120 drive are fragile computer components that must be handled with care.NOTE A bootable hard drive, CD, DVD, or diskette contains files needed by the computer to start up and operate properly. Each drive accepts the following diskettes. Type of Drive. Diskette Drive. Diskettes AcceptedSecond Battery Pack. The MultiBay supports a CD drive, DVD drive, LS120 drive, second hard drive, or a third battery pack. CAUTION Some If installing a second hard drive, insert the hard drive into a hard drive adapter before installing the drive into the MultiBay. IMPORTANT When removing a second hard drive, first remove the adapter from the MultiBay, then remove the hard drive from the adapter. 3. Remove the device. Using a Second Hard Drive. Press firmly. 2. Slowly pull the tray out from the drive until it is fully extended. 3. Remove the CD or DVD. Using the LS120 DriveIMPORTANT The internal modem uses a universal DAA Direct Access Arrangement that supports multiple countries. In Windows 98 or Windows NT 4.0 select RingCentral Fax. To obtain the countryspecific adapters required for your itinerary, refer to Appendix A to contact a Compaqauthorized dealer, reseller, or service provider.Reinstalling or Updating Drivers Windows 95 or Windows 98. Provides preinstalled LAN local area network drivers allowing you to connect the computer to a LAN.Connecting the Network Cable.

## http://klironomou.com/images/ca-olq-manual.pdf

IMPORTANT The network cable may contain noise suppression circuitry near one end of the cable.

Reinstalling or Updating Drivers Windows 95 or Windows 98. Reinstalling LAN and Modem Drivers Windows 95 and Windows 98. Confirming the Network Protocol Windows 95 or Windows 98Uninstalling Modem and LAN Drivers Windows NT 4.0. C\Program

Files\Compaq\CPQLANModem\Network. Plug the television power cord into a properly grounded electrical outlet. The necessary drivers should be provided by the manufacturer or may be preinstalled with Microsoft Windows. The infrared port allows wireless communication between your computer and other infrared equipped devices. Enabling the Infrared Port. In Windows 95 the infrared port must be enabled each time the computer is turned on or restarted. For a current list of thirdparty PC Cards qualified on this computer, call your Compaq authorized dealer, reseller, or service provider. Inserting a PC Card. If you are running Windows 95, Windows 98, or Windows 2000 Professional and your network card may need drivers installed. You do not need to turn the computer off or initiate Suspend. If you are running Windows 98, Windows 2000 Professional, or Windows NT 4.0, remove PC Cards when they are not in use to conserve power. Audio Components. ComponentBuiltin speakers that provide highquality stereo and multimedia sound. Volume button up. Function. Decreases volume to the builtin speakers multimedia sound system. The internal microphone supports audio input for spoken comments. Microphone reduce the risk of personal injury, adjust the volume control before putting on headphones. There are three ways to control the audio volume s Using volume control buttons on the front of the computer. The right button increases the volume. The left button decreases the volume. Speaker Ports. Checking the Amount of Memory. When RAM increases, the hard drive space reserved for the hibernation file also increases.

Windows 98 and Windows 2000 Professional manages this increase. IMPORTANT The computer only supports SDRAM synchronous DRAM memory expansion boards. Then slide it gently into place until it is seated while tilted. NOTE A memory expansion board is asymmetrically keyed notched to ensure correct positioning. 6. Push the memory expansion board down until the retention clips snap back into place.Disconnect any external cables. 2. Remove the security screw from the bottom of the computer. 3. Release the keyboard by successively inserting a paper clip or similar instrument into the four keyboard releases. Adding an Internal Modem. If your computer does not include an internal modem, it can be easily installed. Obtaining Software Updates and Enhancements by Subscription. You can subscribe to the Compag Support Software CD that contains the latest available device drivers, system ROMs, and utilities, as well as detailed software support information and instructions.Compaq recommends that you s Install each system read only memory ROM update for your computer model as it becomes available.CAUTION The system ROM will not install properly if theDuring the installation, do not shut down or unplug the computer.NOTE The cable lock can be purchased from Kensington Microware Limited or from Compag authorized dealers, resellers, and service providers worldwide. Therefore, Compag recommends that you record your password and put it in a safe place. Establishing the PowerOn Password. CAUTION You cannot use the computer if you forget your poweron. Once your poweron password has been established, you can change it using your computer keyboard. Each computer keyboard is designed to meet specific country requirements. Key Character. If you forget your poweron password, the computer must be disassembled and the memory cleared. NOTE Windows 2000 Professional does not have this feature. Quick Controls establish security measures on your computer when it is on but not in use.

When the blinking cursor appears in may use the same password you are using for the poweron password.. If you are disabling a device as a security measure, use Computer Setup Security Menu. DriveLock Overview. DriveLock security prevents unauthorized access to hard drive applications and user data. The owner of the master password may be the system protected hard drive and reset the user password. Changing the User or Master Password. NOTE If you forget your user password, you can access your removable hard drive, and you may use the same password you are using for the poweron password. In the event you lose the user password, the master password can be used to unlock a protected hard drive and reset the user password. The Windows 2000 Professional Control

Panel includes a Compaq Computer Security icon that allows you to control port security and boot security. Setting Port Security. The features work any time, whether on the road or connected to a network. The following Asset Control information can be retrievedNOTE A battery charging problem alert is reported only on the computer display. To test system componentsUse Compaq Diagnostics for Windows. To display system informationUse Compaq Diagnostics for Windows whenever possible. To configure a deviceAll information and settings in Computer Setup are accessed from the File, Security, or Advanced menus. The items on each of these menus are described in this section. 1. Turn on or restart the computer.Save to floppy Save system configuration to a formatted 720K or larger diskette. Restore system configuration from a diskette.Running a Diagnostic TestYou determine whether complete. Select the Begin Testing button. Access the test information.Problem Possible Cause Solution. Press and hold the Power button for four seconds; the release. This invokes the hardware overdrive for the Power button. Unit is in an exceedingly hot environment. Let it cool down. Contact your Compaq authorized reseller or service provider.

Launch the Microsoft Volume Control applet. Select Options Properties. Under Show the Following Volume Controls, select Microphone OK. Under the Microphone control, disable the Mute option by clicking on Mute so that the box beside it is no longer checked. No sound in Windows. There is a conflict with Remove existing audio the audio card. From the original audio driver diskette, verify that DOS mode drivers to enable the internal speakers. ContinuedNo sound is coming from the headphones. Volume or mixing controls are set incorrectly. The headphones are Check the connection.Continued. Troubleshooting. Need sound drivers for Windows NT. Possible Cause. Unit not shipped with Windows NT. Solution. Obtain drivers from the Compag website at www.compag.com. Problem Possible Cause Solution. Save your information, exit all applications, and turn off the computer. If available, immediately connect the computer to an external power source.Computer shut down and information was lost when replacing a battery pack You removed a battery from the computer when the computer had no other source of power. Eject the CD, reseat it, and close the tray. Eject the CD, turn it over, then reload. Clean the CD and reload it. Load another CD. System will not boot from CD drive The CD boot is not enabled through the Computer Setup utility. Problem. Diskette drive light stays on. The diskette is inserted incorrectly. The diskette is damaged. Remove the diskette and reinsert. In Windows 95, Windows 98, and Windows 2000 Professional, run Scan Disk. Use the correct diskette type. Diskette or files may be damaged. Recopy the information onto a new or reformatted diskette. CAUTION You should maintain an uptodate backup of your hard drive at all times in case of errors or failures. If you are running Windows NT, go to the system prompt and type chkdsk. Your computer will automatically scan for errors. Reformat the hard drive.

Contact your Compaq authorized dealer, reseller, or service provider or the Compaq Customer Support Center for assistance.Cables of the new external device may be loose or the power cable may be unplugged. Cannot communicate with another IRQ conflict.If the Device Manager indicates an IRQ conflict, reassign for both computers. ContinuedThere is interference from other wireless devices. Keep remote control devices such as wireless headphones and other audio devices away from the infrared connections. Unable to set up the Compaq does not Contact Microsoft ISP Microsoft support third party ISP Network MSN for Network MSN, or such as MSN.If not, refer to the sections on updating or reinstalling drivers. Check that the LAN cable is connected to the RJ45 connector of the NIC and to the network. Make sure the hub or switch is either 10BaseT or 100BaseTX and is turned on and fully functional. Check with your local Compaq authorized service provider for an updated BIOS. The computer will not power on when a wakeup packet is sent. Memory counting during PowerOn SelfTest POST is incorrect Insufficient memory error during operation. Memory board is installed incorrectly. Ensure that the memory board is installed correctly. Feebased support for Outlook is available through Compaq. While trying to use Template is not an Office template, installed properly. ERROR message. Typing error.A shared telephone line is in use. Modem is connected to a digital line, such as an office PBX line. Speaker Control AT Command ATM is set to 0. No dial tone, with or without NO DIAL TONE message.Modem sounds are not audible Modem speaker is turned off.Continued. TroubleshootingFax transmissions do not work. Another communications software application is open. Modem is receiving inadequate power. Make sure the battery pack is fully charged. Clear all power conservation selections. ContinuedSettings on the sending and receiving modem do not match.

The error correction feature of your modem software is interfering. Hibernation, if necessary. 3. Restart the communications software application. Your service provider Ask your service may have an inactivity provider if idle time on timeout. If you are uncertain about this, call the PC Card vendor for specific instructions on software installation. Computer does not beep when a PC Card is inserted. Contact the PC Card vendor for updated Windows 95, Windows 98, Windows 2000 Professional, or Windows NT PC Card device drivers. Call Compag Customer Support for a current list of Compaggualified PC Cards. Device driver is loaded but pointing device does not work. Computer turned off The system initiated while it was left Hibernation due to a unattended and low battery condition. Turn on the printer. Set the printer to online. Install the necessary printer drivers using the Add New Hardware wizard. Windows 95The Product Key is located on the bottom side of the computer.NOTE The popup windows used to control brightness display correctly only when you are in an application that supports the popup video mode. If the popups do not display correctly, exit your application and press the hotkeys again to invoke the popup windows. Screen is blank and no lights are on. The computer has either entered Hibernation or, if Hibernation is disabled, the battery power source. Charge the battery pack. Replace the battery pack with a fully charged battery pack. Insufficient memory to run application. There is not enough memory for the application. Check the documentation that came with the software for memory requirements and install additional memory, if needed. External devices in lower tiers do not work. An unpowered hub is connected to another unpowered hub. IMPORTANT External USB keyboards will not function until the operating system has been booted. If you cannot solve a problem using the troubleshooting chapter, you may need to call technical support.

To receive the fastest possible solution when you call, follow the instructions in Chapter 15 to run the Compaq diagnostics utilities. To view all available updates to the following tableGo to Continued. Country Code. Telephone NumberTelephone NumberCountry Code. Telephone Number. Computer Battery Pack MultiBay Battery Pack AC Adapter Battery Charger Auto Adapter Aircraft Adapter Docking Stations Modem. Agency Series Number. These limits installed and used in accordance with the instructions, may cause harmful interference to radio not expressly approved by Compaq Computer Corporation may void the users authority to operate the equipment. Cables. Replacement should be done by a Compaq authorized service provider using the Compaq spare part for this computer. In North America, dispose of nickel metal hydride or lithium ion batteries by taking advantage of the Compaq battery recycling program. A power cord should be routed so Compaq systems equipped with laser products comply with appropriate safety standards, including IEC 825. Only authorized technicians trained by Compaq should attempt to repair this equipment. This equipment complies with Part 68 of the FCC rules. If you experience trouble with this telephone equipment, contact your local telephone company for information on obtaining service or repairs.

https://www.becompta.be/emploi/bosch-was20160uc-service-manual